# OSSmosis 5 User Guide

# **Basic Auto Attendants**

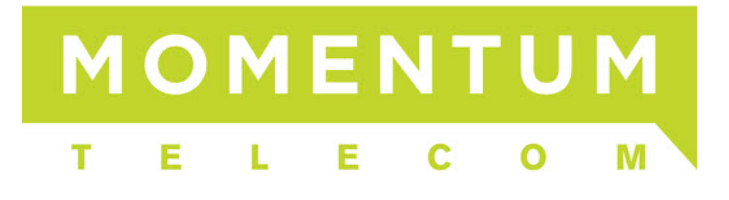

# **Basic Auto Attendants**

An Auto Attendant is an automated receptionist that provides callers with various greetings and the option to transfer to another user, hunt group, call center, extension, or voicemail box.

Auto Attendants are available in Basic and Standard form. A Basic Auto Attendant offers a regular and after-hours menu. A Standard Auto Attendant includes all Basic Auto Attendant options in addition to a Holiday menu and the ability to create sub menus.

- Auto Attendant Landing Page
- Edit Basic Auto Attendant Settings
- Edit Basic Auto Attendant Menus
  - o Business Hours Menu
  - o After-Hours Menu

## Auto Attendant Landing Page

Select the location you wish to view and edit. Select "Telephony Setup" and "Auto Attendant" to display Auto Attendants for that specific location.

The following information can be found on the Auto Attendant landing page:

|                                                                                   | OSSmosis 5   Telephony Setup Q Search -                                                       | <u>ک</u> رہ |
|-----------------------------------------------------------------------------------|-----------------------------------------------------------------------------------------------|-------------|
| mfratalonie@4dct.com                                                              | AUTO ATTENDANTS MUSIC ON HOLD SCHEDULES HUNT GROUPS AUTO ATTENDANTS MEET-ME AUDIO CONFERENCES | COLLABO     |
| Enterprise: dct-0001008239<br>Group: dct_gr-0001008239-6<br>Platform: broadsoft-b | Auto Attendants                                                                               | Ŧ           |
| Enterprise<br>DCT Telecom Group Inc 🗸                                             | 1 2 3 4 5<br>Customer Service Test                                                            | 6           |
| Location<br>DCT Training                                                          | EXTENSION ONLY - 88888                                                                        | :           |
| 🕈 НОМЕ                                                                            |                                                                                               |             |
| ACCOUNT                                                                           |                                                                                               |             |

- 1. *Active/Inactive* A green check mark indicates the Auto Attendant is currently active. A red X indicates the Auto Attendant is currently inactive.
- 2. *Name and DID assigned to the Auto Attendant* Note: An Auto Attendant may not have a DID assigned if it is extension only.
- 3. *Extension Assigned to Auto Attendant* Note: An extension is not mandatory if a DID has been assigned to the Auto Attendant.
- 4. Department Assigned to the Auto Attendant Note: It is not required to assign a department to an Auto Attendant. A department icon with no name attached indicates no department has been assigned.
- 5. Auto Attendant Type This displays the Auto Attendant type: Basic or Standard. The type of Auto Attendant that is purchased will determine the number of menus available for administrators to manage.
- 6. *Additional options* Selecting the Options icon allows administrators to manage the Auto Attendant settings, menus and deactivate/activate the Auto Attendant.

## Edit Basic Auto Attendant Settings

Edit Settings enables administrators to manage time and holiday schedules and the general settings of a Basic Auto Attendant. The following settings can be edited within this page:

| Auto Attendant Settings                          |                                 |                                |
|--------------------------------------------------|---------------------------------|--------------------------------|
| Auto Attenualit Settings                         | and the Test of                 |                                |
| Adjust the settings for the Auto Attendant Custo | omer Service Test 🥹             |                                |
| Name                                             |                                 |                                |
| Customer Service Test                            | dct_aa-0001008239-6-1           | Basic                          |
| 21/30                                            |                                 |                                |
| Department                                       | Time Zone                       | Phone Number Extension         |
| None 👻 📃                                         | (GMT-05:00) (US) Eastern Time 👻 | None 👻 = 88888 👻               |
|                                                  |                                 |                                |
| First Name (Calling Line ID)                     | Last Name (Calling Line ID)     | Language                       |
| Customer                                         | Service Test                    | English                        |
| 6/30                                             | 12/30                           |                                |
| Business Hour Schedule                           | Holiday Schedule                | Transfer to the operator after |
| Normal Work (Enterprise)                         | None 👻                          | 10 seconds                     |
|                                                  |                                 |                                |
| Extension Dialing                                | Scope of Name Dialing           | Name Dialing Entries           |
| Enterprise 👻                                     | Enterprise -                    | LastName + FirstName           |
|                                                  |                                 |                                |
| Alternate Numbers                                |                                 |                                |
|                                                  |                                 |                                |
| Enable Voicemail                                 |                                 |                                |
| Enable Call Forwarding Selective                 |                                 |                                |
|                                                  |                                 |                                |
|                                                  |                                 |                                |
|                                                  |                                 |                                |
|                                                  |                                 |                                |

- Auto Attendant Name
- *Department* Determine if the Auto Attendant will apply to a specific department within the company. A department is not a mandatory Auto Attendant setting.
- Time Zone

- *Phone Number/Extension* The phone number and/or extension of the Auto Attendant
- *First and Last Name Calling Line ID* The calling line ID is presented to internal users when receiving a call from the Auto Attendant.
- Language
- Business Hour Schedule The Business Hour Schedule determines the time frame the regular business hour menu options and greeting will play to callers. Any calls that come in outside of the regular business hours will be presented to the after-hours menu options and greeting.
- *Holiday Schedule* The Holiday Schedule is applied to the after-hours menu. If you wish to apply a separate holiday greeting, it must be applied in the after-hours menu.
- *Transfer to Operator After (x) Seconds* This option applies if the caller does not select a menu option in the specified time.
- *Enterprise Dialing* Scope of extension dialing used to determine whether the Auto Attendant can direct calls to users. Choose from the following categories:
  - Enterprise multiple locations
  - Group one location
  - Department specific area
- Scope of Name Dialing Scope of name dialing used to determine where the Auto Attendant can direct calls to users. Choose from the following categories:
  - Enterprise multiple locations
  - Group one location
  - Department specific area
- *Name Dialing Entries* Ability to locate a user by name
  - LastName + FirstName
  - LastName + FirstName or FirstName + LastName
- Apply Alternate Numbers Allows customers to dial alternate numbers and still reach the Auto Attendant
- Enable Voicemail Allows for a voicemail box to be active on the Auto Attendant.
- *Enable Call Forwarding Selective* Allows for time of day and rules-based forwarding to be enabled.

## Edit Basic Auto Attendant Menus

To edit the Business or After Hours menu, select the Additional Options icon on the main landing page and select "Menus".

| Settings           |  |
|--------------------|--|
| Menus              |  |
| Voicemail Settings |  |
| Deactivate         |  |
| Delete             |  |

#### **Business Hours Menu**

Business Hours menu allows administrators to configure the greeting and menu options for their normal business hours of operation.

## **Business Hours Greeting**

| Ducing a set la sure                                                                                                  |                |   |  |  |  |
|----------------------------------------------------------------------------------------------------|----------------|---|--|--|--|
| Business Hours                                                                                                    |                |   |  |  |  |
| Callers who do not select a prompt will be forwarded to the operator or disconnected after 10 seconds of inactivity 🥑 |                |   |  |  |  |
| Business Hours Greeting                                                                                               |                |   |  |  |  |
| O Default                                                                                                    | • Custom       | = |  |  |  |
| Drop audio files below or click h                                                                                     | nere to browse |   |  |  |  |
| Announcement #1                                                                                                    |                |   |  |  |  |
| MainDayGreeting                                                                                                    | <u> </u>       |   |  |  |  |

- Default System generated default message
- Custom Select "Custom" to add a custom .WAV/.MP3 file for the business hour greeting
  - Drop Audio Files Below Drag and drop the file in the Announcement box to add a custom message
  - Click Here to Browse Browse and upload a custom message

• Announcement #1 – The drop down menu will display all of the available custom messages that have been added to the announcement repository and are available to apply to the Business Hour greeting.

| Drop audio files below or click h  | ere to browse |
|------------------------------------|---------------|
| Announcement #1<br>MainDayGreeting | <u>▼</u>      |
| L                                  |               |

#### **Business Hour Action Options**

|   | SETTINGS    | MENUS        | VOICEM     | AIL  | CALL FORWARD |       |                          |
|---|-------------|--------------|------------|------|--------------|-------|--------------------------|
|   | Enable firs | t-level exte | ension dia | lina |              |       |                          |
|   | Enable in o |              |            | g    |              |       |                          |
|   | Action      |              |            | De   | scription    |       | Phone Number / Extension |
| 0 | Transfer    | Without Pro  | ompt 🛛 👻   | 16   | 952          |       | 16952                    |
|   |             |              |            |      |              | 5/20  |                          |
|   | Action      |              |            | De   | scription    |       | Phone Number / Extension |
|   | Transfer    | Without Pro  | ompt 🛛 👻   | De   | emo HG       |       | 55555                    |
|   |             |              |            |      |              | 7/20  |                          |
|   | Action      |              |            | De   | scription    |       | Phone Number / Extension |
| 2 | Transfer    | Without Pro  | ompt 🛛 👻   | De   | emo To PSTN  |       | 2163137469               |
|   |             |              |            |      |              | 12/20 |                          |
|   | Action      |              |            |      |              |       |                          |
| 3 | None        |              | -          | ,    |              |       |                          |
| - |             |              |            | _    |              |       |                          |
|   | Action      |              |            |      |              |       |                          |
| 4 | None        |              | ~          | ,    |              |       |                          |
|   |             |              |            | _    |              |       |                          |
|   | Action      |              |            |      |              |       |                          |
| 5 | None        |              | ~          | ,    |              |       |                          |
|   |             |              |            | _    |              |       |                          |
|   | Action      |              |            |      |              |       |                          |
| 6 | None        |              | -          | _    |              |       |                          |
|   |             |              |            |      |              |       |                          |
|   | Action      |              |            |      |              |       |                          |
|   | None        |              | Ψ          | _    |              |       |                          |
|   |             |              |            |      |              |       |                          |
|   | Action      |              |            |      |              |       |                          |
| 8 | None        |              | -          |      |              |       |                          |
|   |             |              |            |      |              |       |                          |
|   | Action      |              |            | De   | scription    |       | Phone Number / Extension |
|   | Transfer    | Without Pro  | ompt 🔹     | 16   | 953          |       | /////                    |
|   |             |              |            |      |              | 5/20  |                          |
|   | Action      |              |            |      |              |       |                          |
|   | None        |              | Ÿ          | _    |              |       |                          |
|   |             |              |            |      |              |       |                          |
| # | Action      |              |            |      |              |       |                          |
| # | None        |              | Ÿ          | _    |              |       |                          |
|   |             |              |            |      |              |       |                          |

Administrators have the ability to change the menu options and manage the action, description and where each action is transferred to, if applicable. The greeting played to customers should match the order and destination of the Auto Attendant menu. If the order and destination of the menu changes, a new custom greeting should be added. Below is a list of all actions available when setting up an Auto Attendant.

#### Step 1: Pick an Action:

- None No action will be taken if selected by caller
- *Transfer with Prompt* Prompt "Please wait while your call is transferred" and call is transferred to the specified number/extension
  - Add a Description for the Action Ex.: Sales, Billing
  - Enter in the Phone Number/Extension the caller will be transferred to if selected
- Transfer Without Prompt No prompt is played and call is transferred to the specified number
  - Add a Description for the Action Ex.: Sales, Billing
  - Enter in the Phone Number/Extension the caller will be transferred to if selected
- Transfer to Operator Prompt: "Please wait while your call is transferred to the operator" and call is transferred to the specified number
  - Add a Description for the Action Ex.: Sales, Billing
  - Enter in the Phone Number/Extension the caller will be transferred to if selected
- Name Dialing Access to Name Dialing
  - Add a Description for the Action Ex.: Department, Enterprise, Group
- Extension Dialing Access to Extension Dialing
  - Add a Description for the Action Ex.: Department, Enterprise, Group
- Transfer to Mailbox Caller will be transferred to the Auto Attendant mailbox if voicemail has been enabled
- *Play Announcement* Announcement is played to caller
  - Add a Description of the Announcement
  - Select the Announcement from the Announcement drop down menu
- Repeat Menu Menu greeting is replayed
- *Exit* Call is released

**Step 2**: Add a Description (if applicable). The description is typically where the call is being transferred.

**Step 3**: Enter in the phone number or extension where the caller will be transferred.

#### Step 4: Save Edits

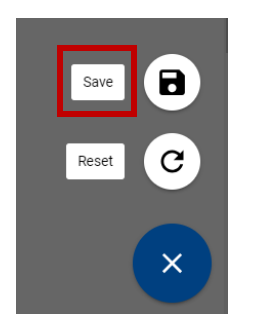

## After Hours Menu

The After Hours menu allows administrators to configure the greeting and menu options presented to customers when they call outside of their normal business hours or operation – *after hours*.

#### After Hours Greeting

| After Hours Greeting              |                      |   |
|-----------------------------------|----------------------|---|
| 🔘 Default                         | Ocustom              | ≡ |
| Drop audio files below or         | click here to browse |   |
| Announcement #1<br>MainAfterHours | <u> </u>             |   |
| Enable first-level                | extension dialing    |   |

- Default System generated default message
- Custom Select "Custom" to add a custom .WAV/.MP3 file for the After Hours greeting
  - Drop Audio Files Below Drag and drop the file in the Announcement box to add a custom message
  - Click Here to Browse Browse and upload a custom message
- Announcement #1 The drop down menu will display all of the available custom messages that have been added to the announcement repository and are available to apply to the After Hours Greeting

| Drop audio files below of         | click here to browse |  |
|-----------------------------------|----------------------|--|
| Announcement #1<br>MainAfterHours | •                    |  |
|                                   |                      |  |

## After Hours Action Options

The After Hours Action options are identical to what is available within the Business Hour menu. Follow the steps found in the <u>Business Hour Action Options</u> to manage the After Hours menu.